| $\leftarrow$ Log in                  |                | \$            |
|--------------------------------------|----------------|---------------|
| The                                  |                |               |
| JSI e-L                              | earning C      | enter         |
| https://                             | elearning.js   | i.com         |
| Username                             |                |               |
| Password                             |                | ٥             |
|                                      | LOG IN         |               |
| Forgotten your                       | username (     | or password?  |
| Is this your first                   | time here?     |               |
| For full access to create an account | this site, you | first need to |
| CREAT                                | E NEW ACCO     | TNUC          |
|                                      |                |               |
|                                      |                |               |
|                                      | 0              | <             |

# JSI e-Learning Portal Moodle Mobile App User Guide

## Contents

| 3   |
|-----|
| 3   |
| 3   |
| 5   |
| 5   |
| 7   |
| 9   |
| 9   |
| .14 |
| .15 |
|     |

## Introduction to the App

You can use the Moodle app to download training sessions to your mobile device to work complete them when you are offline.

In order to use the Moodle app it must be downloaded onto a mobile device.

This guide provides instructions on:

- Downloading the Moodle App
- <u>Connecting to the e-Learning Site</u>
- Creating an Account and Logging In (Registration)
- Browsing for and Enrolling in Training

## **Downloading the App**

You can access the proper download link here at https://download.moodle.org/mobile/.

Clicking the link takes you to the Moodle downloads page. Here you can select to download from the Apple App Store or the Google Play Store

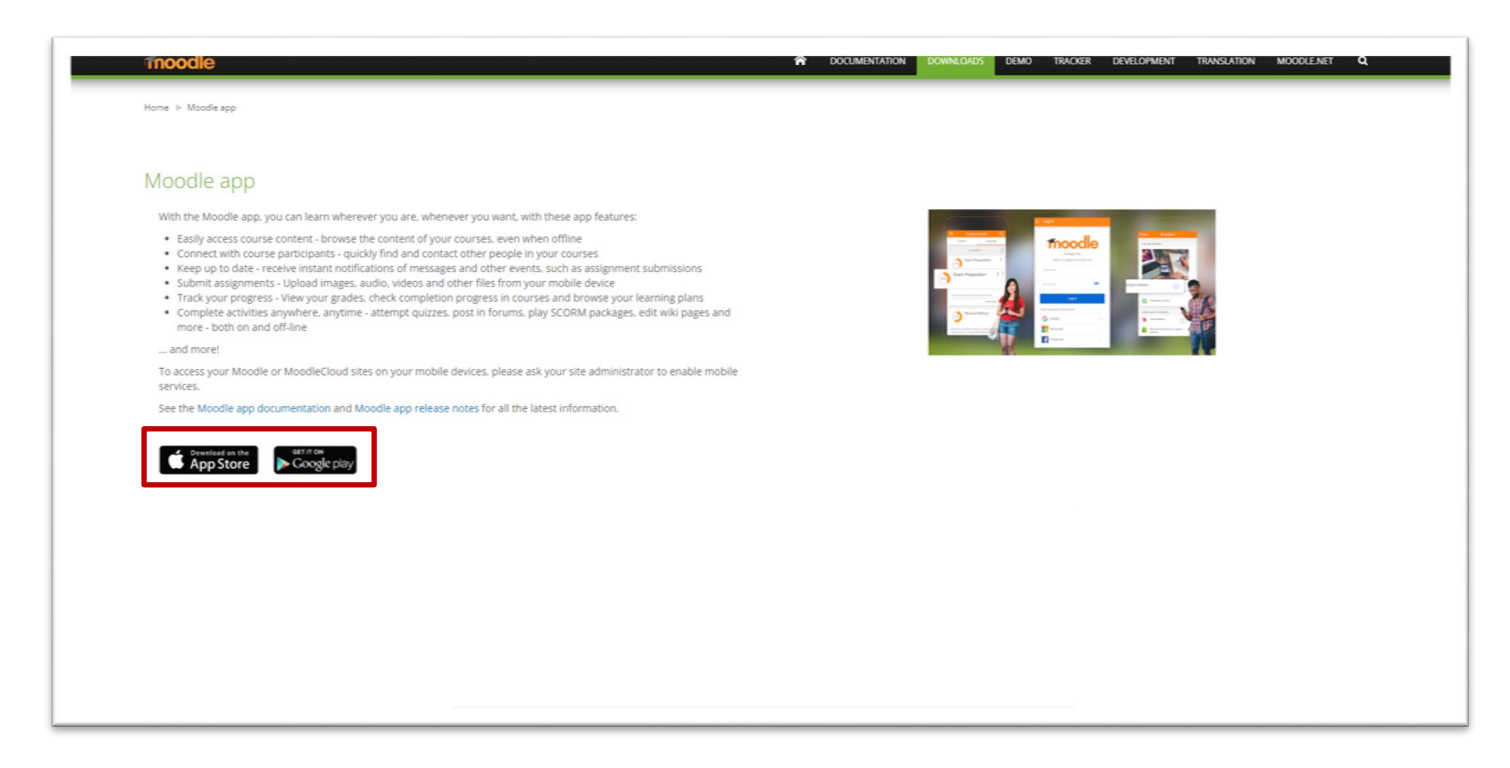

#### Download from the Google Play Store

Access the Google Play Store on your mobile phone or tablet. Search for "Moodle app".

Confirm that it is the Moodle created by Moodle Pty Ltd.

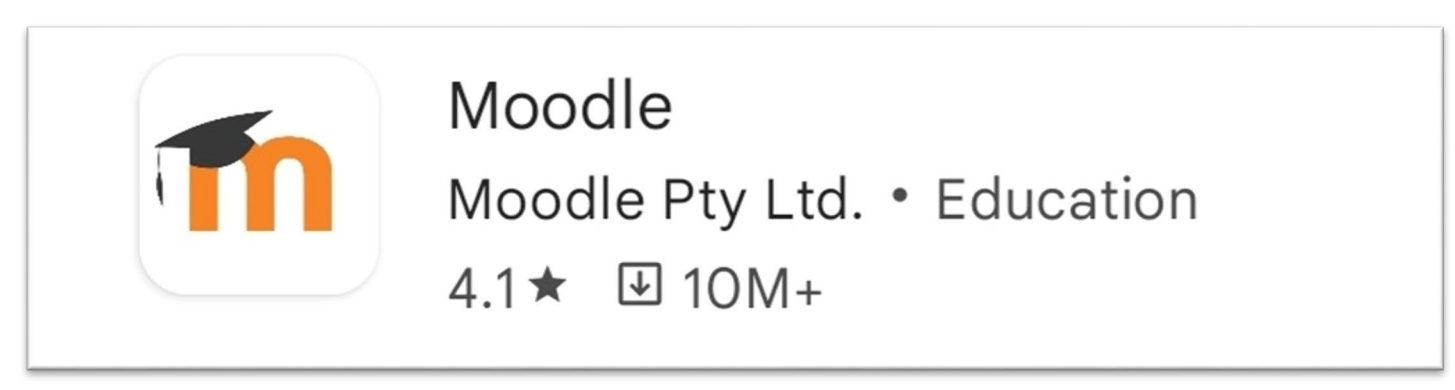

Click the Install button to download the application.

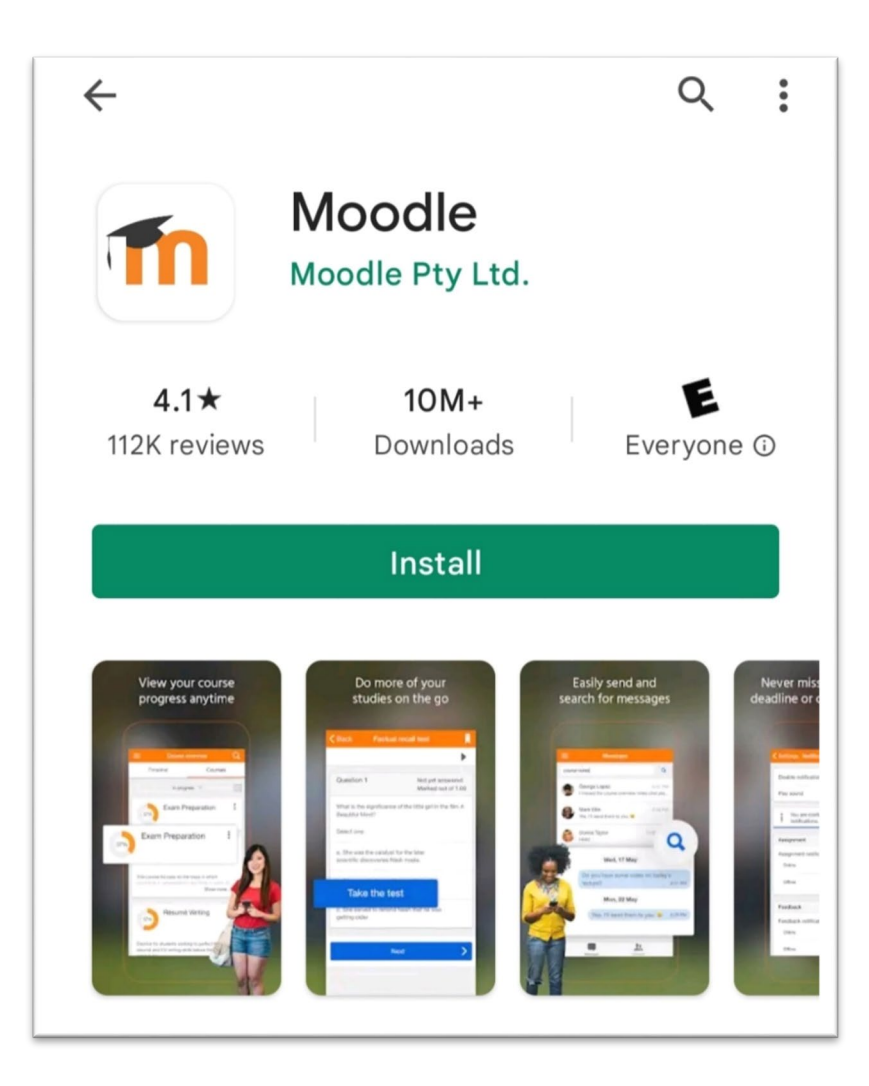

Wait for the app to download and install, then open the app and wait while it loads.

Click the **Open** button to launch the app

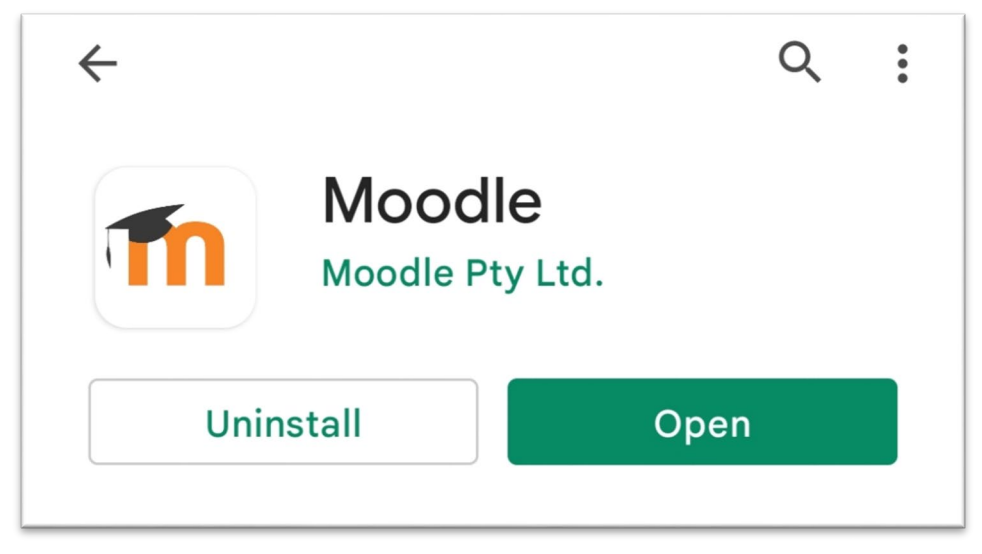

## Connecting to the e-Learning site

To use the app with the online training you need to connect the app to the Moodle site where the training is hosted. You can either manually enter the site address (<u>https://elearning.jsi.com</u>) or use the phone's camera and the QR code below.

#### Manually enter the URL

1. Using the keyboard on your mobile device enter the URL <u>https://elearning.jsi.com</u> into the Your Site field.

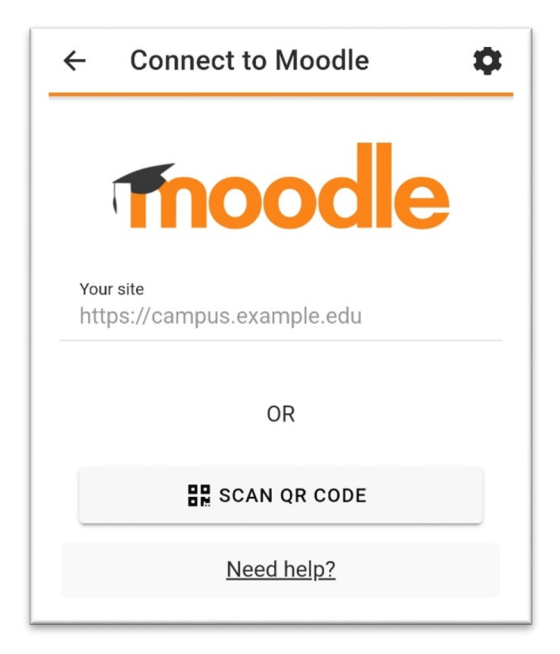

2. You must select the site that you wish to connect to by tapping the name of the site.

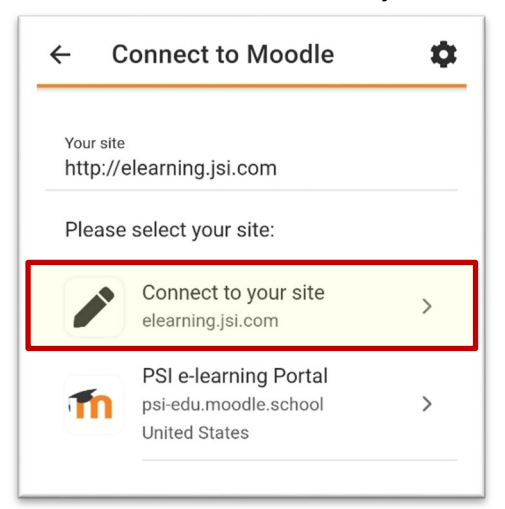

3. You are then prompted to login

| ← Log in 🌣                                                         |
|--------------------------------------------------------------------|
| Thoodle                                                            |
| JSI e-Learning Center                                              |
| https://elearning.jsi.com                                          |
| Username                                                           |
| Password 🥑                                                         |
| LOG IN                                                             |
| Forgotten your username or password?                               |
| Is this your first time here?                                      |
| For full access to this site, you first need to create an account. |
| CREATE NEW ACCOUNT                                                 |
|                                                                    |
|                                                                    |
|                                                                    |

#### Use the QR Code

1. On the Connect to Moodle screen click the Scan QR Code button

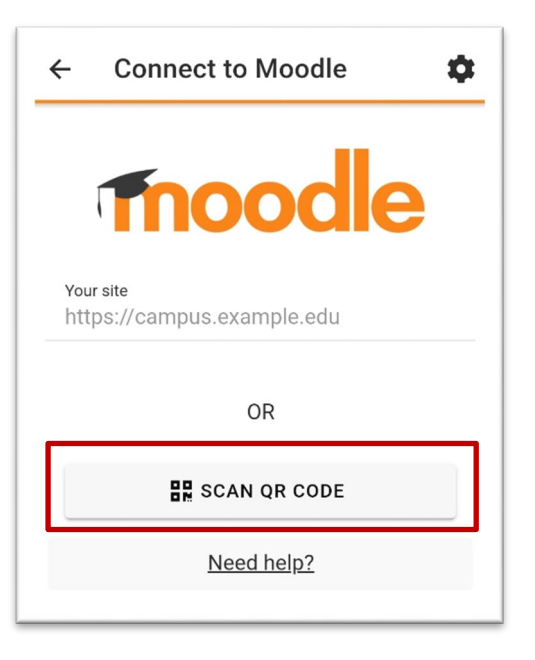

2. Click Next to bypass the "Where can I find my QR code?" message (the QR code has been placed in these instructions for you).

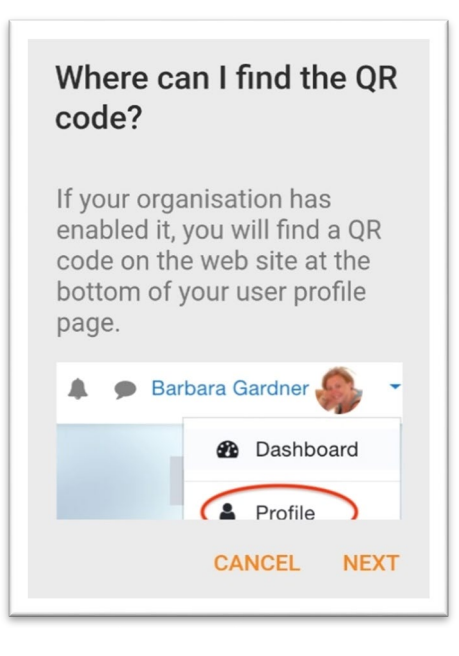

3. Using the camera on your phone. Point the camera at the QR code below (be sure that the camera is viewing the code and not yourself).

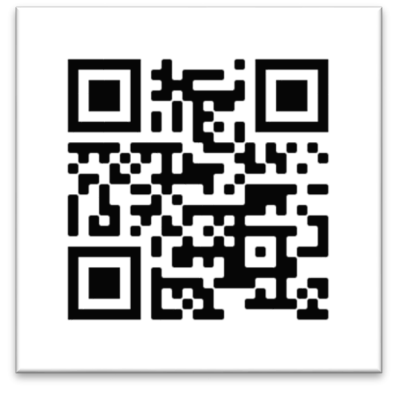

Once the camera determines that there is a valid QR code in view the text will be entered into the app and the Login Screen will display.

Note: You made need to move the camera to make the QR code appear larger or smaller. Once the camera captures it the login screen will appear with the site information filled in.

| ← Log in 🌣                                                         |
|--------------------------------------------------------------------|
| Thoodle                                                            |
| JSI e-Learning Center                                              |
| https://elearning.jsi.com                                          |
| Username                                                           |
| Password 🥹                                                         |
| LOG IN                                                             |
| Forgotten your username or password?                               |
| Is this your first time here?                                      |
| For full access to this site, you first need to create an account. |
| CREATE NEW ACCOUNT                                                 |
|                                                                    |
|                                                                    |

## **Creating an Account and Logging In**

Before you can log in and start training you must have an account on the system. After creating an account you can use the username and password that you have created to log in and start training.

#### **Creating an Account**

If you have already created an account you can skip to the Logging In section (<u>click here to skip</u>). To create an account using the Mobile App:

1. Click the Create New Account button

| ← Log in 🌣                                                         |
|--------------------------------------------------------------------|
| Tnoodle                                                            |
| JSI e-Learning Center                                              |
| https://elearning.jsi.com                                          |
| Username                                                           |
| Password 🥑                                                         |
| LOG IN                                                             |
| Forgotten your username or password?                               |
| Is this your first time here?                                      |
| For full access to this site, you first need to create an account. |
| CREATE NEW ACCOUNT                                                 |
|                                                                    |
|                                                                    |
|                                                                    |

## 2. Fill out the New Account form and click the Create My New Account button

| ← New account                                                                                                    | ⑦     ←     New account     ⑦                                                                                                    |
|----------------------------------------------------------------------------------------------------|----------------------------------------------------------------------------------------------------|
| training.tbdiah-dev                                                                                                    | Password * 📀                                                                                                    |
| https://tbdiah-dev.unhosting.site                                                                                                    | The password must have at least 8 characters, at<br>least 1 digit(s), at least 1 lower case letter(s), at least<br>1 upper case letter(s), at least 1 special character(s) |
| Choose your username and password                                                                                                    | such as as *, -, or #                                                                                                    |
| Username *<br>Username                                                                                                    | More details                                                                                                    |
| Password *                                                                                                    | Email address *                                                                                                    |
| Password                                                                                                    |                                                                                                    |
| The password must have at least 8 characters, a least 1 digit(s), at least 1 lower case letter(s), at 1 upper case letter(s), at least 1 special charact such as as $\frac{4}{2}$ , or $\frac{4}{2}$ | at Email (again) *<br>least Email (again)<br>er(s)                                                                                                    |
| rozna nevouciana kolakazi 💿 🕬 kanu i kol                                                                                                    | First name *                                                                                                    |
| More details                                                                                                    | First name                                                                                                    |
| Email address *                                                                                                    | Last name *                                                                                                    |
| Energy I and done and                                                                                                    | Last name                                                                                                    |
| Email address                                                                                                    |                                                                                                    |
| Email address                                                                                                    | City/town                                                                                                    |
| Email (again)*<br>Email (again)                                                                                                    | City/town<br>City/town                                                                                                    |
| Email (again) *<br>Email (again) *                                                                                                    | City/town<br>City/town<br>Country                                                                                                    |
| Email (again) *<br>Email (again)<br>First name *<br>First name                                                                                                    | City/town<br>City/town<br>Country<br>Select a country                                                                                                    |
| Email address Email (again)* Email (again)  First name* First name* Last name* Last name                                                                                                    | City/town<br>City/town<br>Country<br>Select a country                                                                                                    |

3. Read the success message. It lets you know that an email will be sent to you to confirm your account. Click OK when you have read the message.

|            | Log in                                                           |                                |                           |         | \$        |
|------------|------------------------------------------------------------------|--------------------------------|---------------------------|---------|-----------|
| Γ          | moo                                                              |                                |                           | e       |           |
|            | TB-DIAH eLear                                                    | ning                           | Por                       | tal     |           |
|            | https://training                                                 | tbdia                          | h ora                     |         |           |
| U          | Success                                                          |                                |                           |         |           |
| Р          | An email should h<br>sent to your addro<br><b>Your email add</b> | nave<br>ess a<br>I <b>ress</b> | been<br>t<br>. <b>com</b> |         | 3         |
|            | It contains easy in<br>to complete your                          | nstru<br>regis                 | ctions<br>tratio          | s<br>n. |           |
| <u>F</u> ( | If you continue to<br>difficulty, contact<br>administrator.      | have<br>the s                  | site                      |         | <u> ?</u> |
| For        |                                                                  |                                | c                         | ж       |           |
|            | CREATE NEW /                                                     | ACCO                           | UNT                       |         |           |
|            |                                                                  |                                |                           |         |           |
|            |                                                                  |                                |                           |         |           |
|            |                                                                  |                                |                           |         |           |

4. Open your email on your phone and locate the confirmation email. Click on the link in the email to confirm your account.

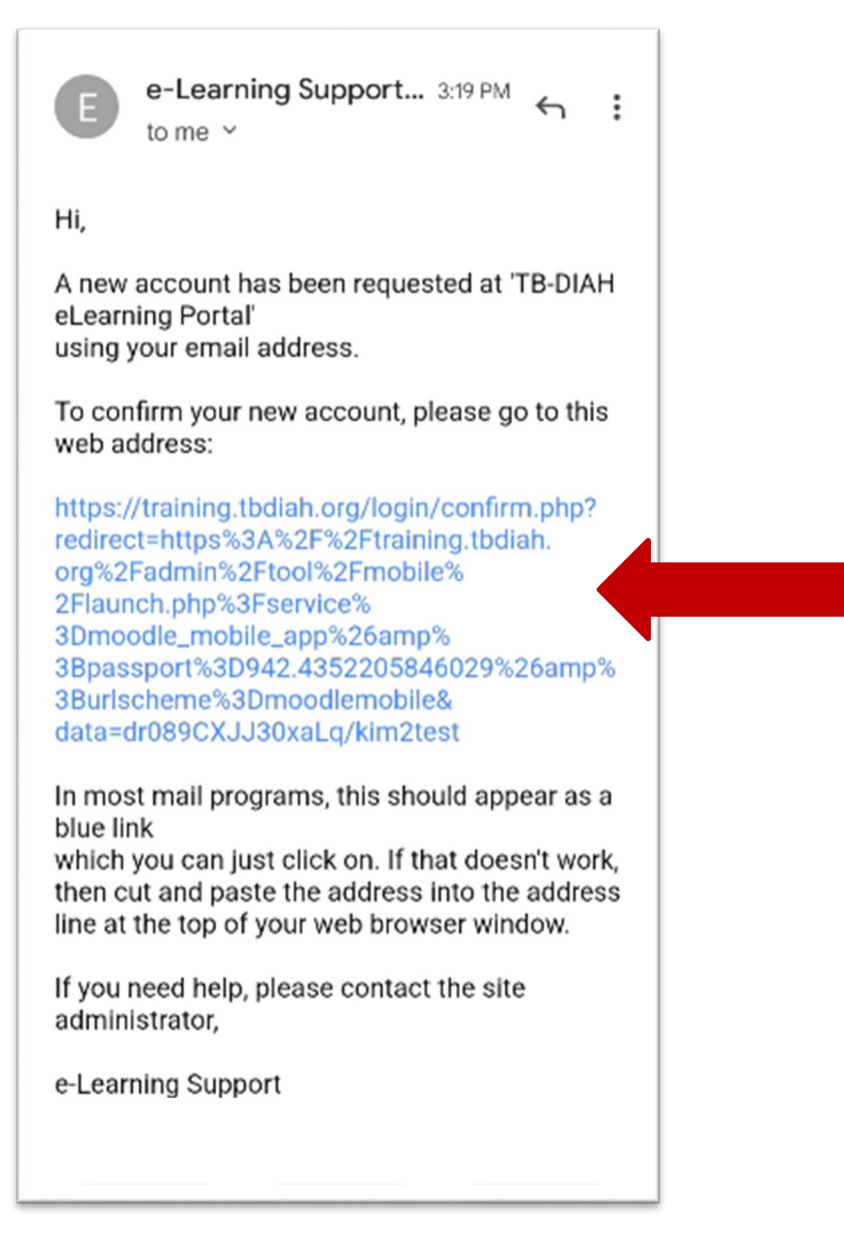

5. Clicking on the link confirms your account, logs you into the system and displays the site home page

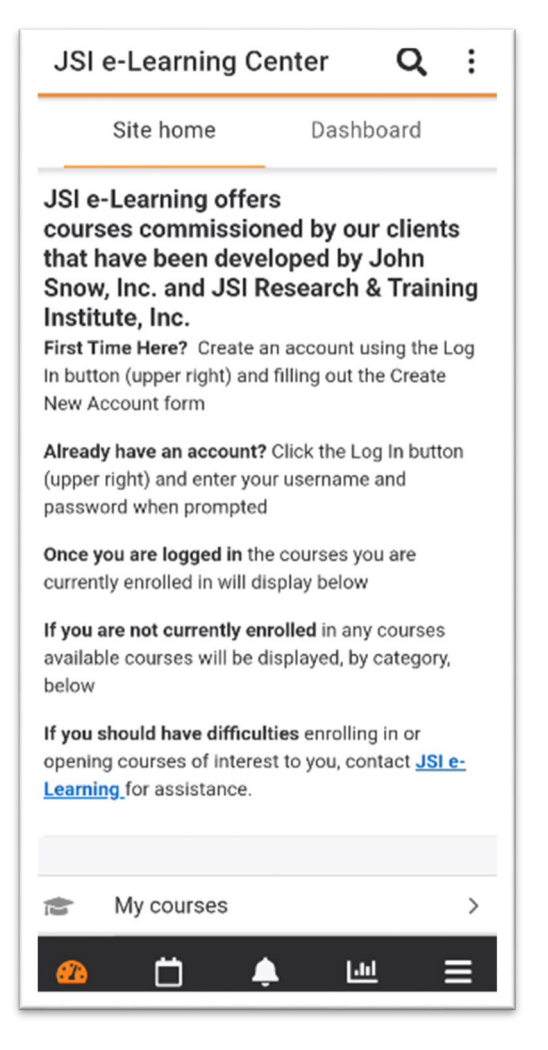

You can now enroll into the training that you are interested in.

## Logging In

If you have already created an account and need to log in to the JSI e-Learning Site enter your username and password (created when you created the account) and click the Log In button.

| ← Log in 🌣                                                         |
|--------------------------------------------------------------------|
| moodle                                                             |
| JSI e-Learning Center<br>https://elearning.jsi.com                 |
| Username                                                           |
| Password 🧿                                                         |
| LOG IN                                                             |
| Forgotten your username or password?                               |
| Is this your first time here?                                      |
| For full access to this site, you first need to create an account. |
| CREATE NEW ACCOUNT                                                 |
|                                                                    |
|                                                                    |

If you have forgotten your username or password, click the "Forgotten your username or password?" link. You will be sent a link to retrieve your username or reset your password.

## Browsing for and Enrolling in Training

Once logged in the site home page is displayed. To browse the available courses scroll down and tap on Course Categories

| JSI e-Learning Ce                                                                                                    | nter                                     | Q                                                     | :          |
|----------------------------------------------------------------------------------------------------|------------------------------------------|-------------------------------------------------------|------------|
| Site home                                                                                                    | Dash                                     | board                                                 |            |
| that have been develor<br>Snow, Inc. and JSI Re<br>Institute, Inc.<br>First Time Here? Create an<br>In button (upper right) and fin<br>New Account form | eu by or<br>oped by<br>search<br>account | ur chem<br>John<br>& Train<br>using the<br>the Create | ing<br>Log |
| Already have an account? C<br>(upper right) and enter your<br>password when prompted                                                                    | lick the L<br>usernam                    | og In butt<br>e and                                   | on         |
| Once you are logged in the currently enrolled in will disp                                                                                              | courses y<br>blay below                  | ou are<br>v                                           |            |
| If you are not currently enro<br>available courses will be dis<br>below                                                                                 | lled in an<br>played, b                  | y courses<br>y category                               | ;<br>/,    |
| If you should have difficultion opening courses of interest Learning for assistance.                                                                    | es enrollin<br>to you, co                | ng in or<br>ontact <mark>JSI</mark>                   | <u>e-</u>  |
| 💼 My courses                                                                                                    |                                          |                                                       | >          |
| Course categorie                                                                                                    | s                                        |                                                       | >          |

If you are a returning learner and have already enrolled in training tap My Courses to view your current training courses.

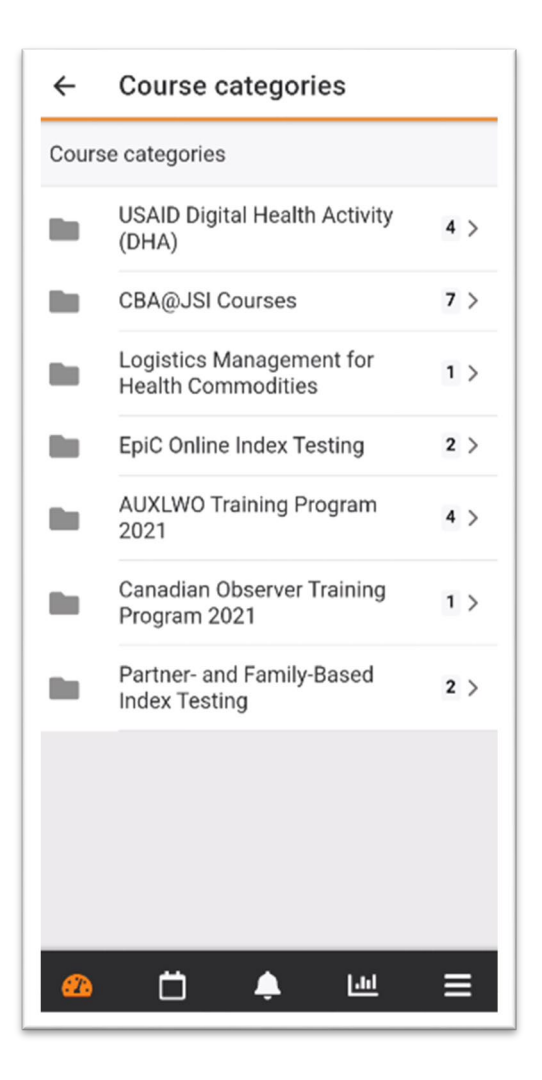

From here you can tap the name of the Course Category that you are interested in to view the available courses.

Taping the Course Category displays all the courses available for enrollment. To enroll, tap the name of the course.

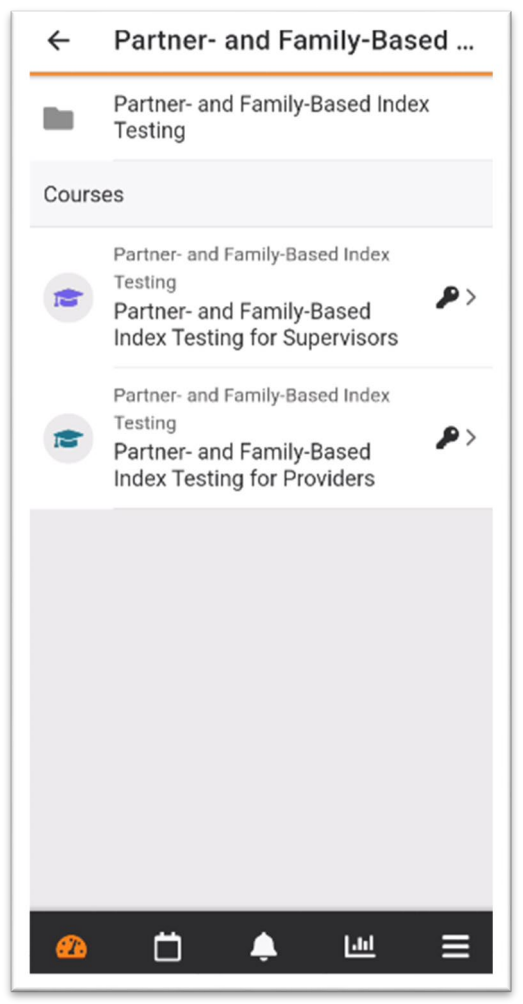

You will be prompted with an enrollment screen.

•

The enrollment page is displayed. For security purposes some courses may require an Enrollment Key. If the Enrollment Key is required you will need to click the Enrollment Key link on the enrollment page.

| ÷              | Partner- and Family-Based                                                                                                    | <del>(</del> | Partner- and Family-Based                                                                                                    |
|----------------|----------------------------------------------------------------------------------------------------|--------------|----------------------------------------------------------------------------------------------------|
| (12            | Partner- and Family-Based Index<br>Testing for Supervisors<br>Partner- and Family-Based Index Testing                                                          | 10           | Partner- and Family-Based Index<br>Testing for Supervisors<br>Partner- and Family-Based Index Testing                                                                                           |
| Enroll         | ment Instructions:                                                                                                    | Enr          | oliment instructions:                                                                                                    |
| 1.<br>2.<br>3. | Click on the name of the course<br>Enter the <u>Enrollment Key</u> provided in<br>your invitation on the enrollment page<br>Click the <b>Enroll Me</b> button. |              | <ol> <li>Click on the name of the course</li> <li>Enter the <u>Enrollment Key</u> provided in<br/>your invitation on the enrollment page</li> <li>Click the <b>Enroll Me</b> button.</li> </ol> |
| Self e         | enrollment (Student)                                                                                                    | Se           | f Are you sure you want to enrol yourself in this course?                                                                                                    |
|                | ENROL ME                                                                                                    |              | CANCEL OK                                                                                                    |
| Z              | Open in browser                                                                                                    | Z            | Open in browser                                                                                                    |
| <b>#</b>       | □ ♠ ш =                                                                                                    | đ            | ) <b>†</b> •                                                                                                    |

Note the enrollment key (you will need to enter it, exactly as it appears, to complete enrollment).

Once you have noted the enrollment key, click the ENROL ME button.

You will be prompted to confirm your enrollment. Click the OK button.

You will be prompted to enter the Enrollment Key.

| self enrolment | × | Self enrolment                                                                                                    | ×                                                               |
|----------------|---|----------------------------------------------------------------------------------------------------|-----------------------------------------------------------------|
| Enrolment key  | 0 |                                                                                                    | 0                                                               |
| ENROL ME       |   | ENROL ME                                                                                                    |                                                                 |
|                |   |                                                                                                    |                                                                 |
|                |   |                                                                                                    |                                                                 |
|                |   |                                                                                                    |                                                                 |
|                |   | 6 0 8                                                                                                    | <b>B</b>                                                        |
|                |   | <ul> <li>2 3 4 5 6 7</li> <li>a w e r t y u</li> </ul>                                                                                                    | <ul> <li>6</li> <li>8 9 0</li> <li>i o p</li> </ul>             |
|                |   | I       2       3       4       5       6       7         I       V       I       I       3       4       5       6       7         I       I <td><ul> <li></li> <li>8 9 0</li> <li>i o p</li> <li>k l</li> </ul></td>                                                                                                    | <ul> <li></li> <li>8 9 0</li> <li>i o p</li> <li>k l</li> </ul> |
|                |   | <ul> <li>Q</li> <li>Q</li></ul> | 6                                                               |

Tap the Enrollment key box and use your keyboard to type the enrollment key exactly as it appeared on the previous screen. Tap the ENROL ME button to enroll into the course.

The course home page is displayed and you can begin training.

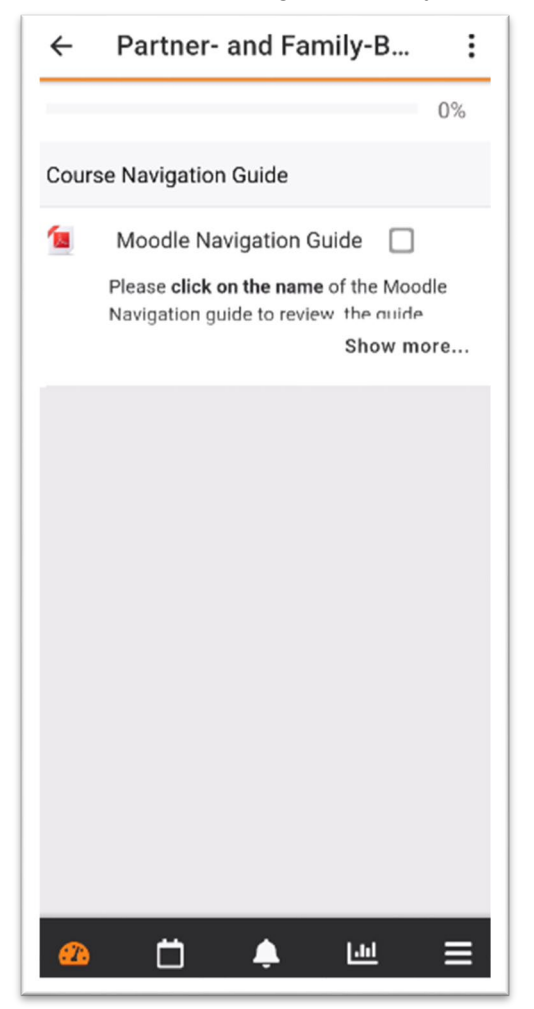